# SIS (Student Side) -Parents Portal Guide

Version 1.0

**Notice:** The information in this document is subject to change without prior notice. The Digital Technology Office (DTO) and De La Salle-College of Saint Benilde accept no liability for the content in this manual, or for the consequences of any actions taken on the basis of the information provided.

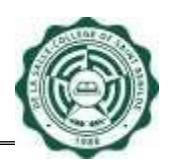

# **Table of Contents**

| Ι.  | Flow                                                                                     | 3 |
|-----|------------------------------------------------------------------------------------------|---|
| II. | Steps                                                                                    | 3 |
| 1.  | Log in to SIS                                                                            | 3 |
| 2.  | Fill in Data Consent Form (For Undergraduate Students) or Parents Portal Access (For SHS |   |
|     | Students)                                                                                | 3 |
| 3.  | Approve/ Disapprove Parents Portal Subscribers (For Office Subscribers)                  | 6 |
| 4.  | Logout                                                                                   | 6 |
| 5.  | Frequently Asked Questions (FAQ)                                                         | 7 |
|     |                                                                                          |   |

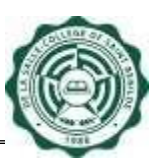

# SIS (Student Side) – Parents Portal Guide

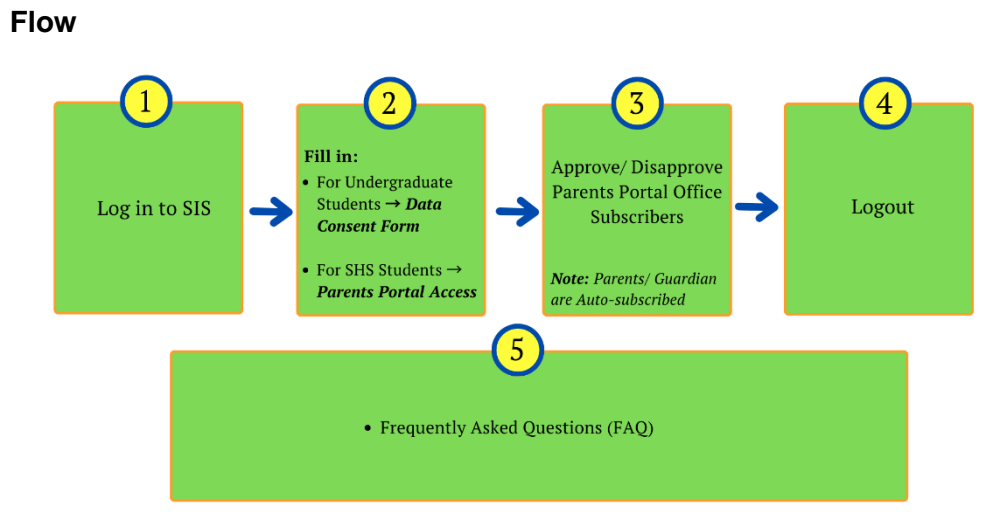

# II. Steps

I.

# 1. Log in to SIS

- 1.1 Go to https://apps.benilde.edu.ph/sis
- 1.2 Use you active Benilde Infonet account as username to Login. Your Infonet account is your Student Number.

| ← → C ● https://apps.benilde.edu.ph/sis/ De La Salle-College of Saint Barrilde Student Information System                                                                                      |                                                                                                    |
|----------------------------------------------------------------------------------------------------|----------------------------------------------------------------------------------------------------|
| <section-header><section-header><section-header><text><text><text><text><text><text><text></text></text></text></text></text></text></text></section-header></section-header></section-header> | Coupy   Chills   Tredness   Body Pain   Headache   Colds   Sore Threat<br>Cosgi   Chills   Tredness   Body Pain   Headache   Colds   Sore Threat<br>Cosgi   Chills   Tredness   Body Pain   Headache   Colds   Sore Threat<br>Cosgi   Chills   Tredness   Body Pain   Headache   Colds   Sore Threat<br>Cosgi   Chills   Tredness   Body Pain   Headache   Colds   Sore Threat<br>Cosgi   Chills   Tredness   Body Pain   Headache   Colds   Sore Threat<br>Cosgi   Chills   Tredness   Body Pain   Headache   Colds   Sore Threat<br>Colds   Sorters   Sorters   Sorters   Construction<br>Figure Pain   Cossi   Colds   Sore Threat<br>Pain   Cossi   Colds   Sore Threat<br>Pain   Cossi   Colds   Sore Threat<br>Pain   Cossi   Colds   Sore Threat<br>Pain   Cossi   Colds   Sore Threat<br>Pain   Cossi   Colds   Sore Threat<br>Pain   Cossi   Colds   Sore Threat<br>Pain   Cossi   Colds   Sore Threat<br>Pain   Cossi   Colds   Sore Threat<br>Pain   Cossi   Colds   Sore Threat<br>Pain   Cossi   Cossi   Colds   Sore Threat<br>Pain   Cossi   Cossi   Colds   Colds   Cossi   Cossi   Cos |

2. Fill in Data Consent Form (For Undergraduate Students) or Parents Portal Access (For SHS Students)

# 2.1 For Undergraduate Students:

2.1.1 Click on the *Data Consent Form* link from the Menu (at the right side).

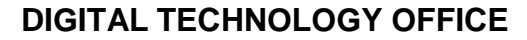

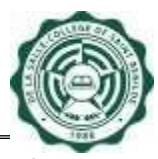

2.1.2 Read the *Data Privacy Notice* and click the checkbox to accept it.

| ata Privacy Notice                                                                                                    |                        |
|----------------------------------------------------------------------------------------------------|------------------------|
| De La Sale-Colege of Saint Benilde (DLS-CSB) respects your right to privacy and is committed to protect the<br>confidentiality of your personal information DLS-CSB is bound to comply with the Data Phyaey Act a012 (RA 10173),<br>is mighterning Rules and Regulations and relevant issuances of the National Phyaey, Commission. |                        |
| It has adapted reasonable administrative, physical and technical measures to prevent loss, misuse and alteration of the<br>information under our control. However, no method of transmission over the internet or method of electronic storage is<br>100% secure.                                                                   |                        |
| By filling up this form, you are consenting to the collection, processing no use of the information in accordance to this<br>privacy notce. The following information are collected and processor, parent/guardian's name, relationship to student<br>and email address.                                                            | —— Data Privacy Notice |
| Only authorized individuals from the Registrar's Office nill have access to this information and will not be disclosed to<br>third parties without your permission.                                                                                                    | Data i macy Notice     |
| The information you have provided is used for any or all of the following: documentation and access provision to the<br>Parents Portal.                                                                                                    |                        |
| The information is collected and stored through the DLS-CSB Student Information System.                                                                                                    |                        |
| De La Salle-College of Saint Benilde (DLS-CSB) and the Registrar's Office shall only retain the said personal information<br>until it serves its unpose, after which it shall be securely disposed of.                                                                                                    |                        |
| If you have concerns and queries on Data Privacy, email dpo@benilde.edu.ph.                                                                                                    |                        |
| also hereby release any and all claims against DLS-CSB, its officers, associates and/or affiliates for the                                                                                                    |                        |

2.1.3 *Parent/ Guardian* fields will be enabled. Enter your Parents/ Guardians' information and make sure that you will provide all the necessary information. Then, click *Save* button.

Note that you can only save your record once. For the succeeding updates on your Data Consent Form, please coordinate with the Registrar's Office.

| Parent / Guardian 1:         | Relationship<br>O Father<br>Mother<br>O Guardian: Please, specify   | Email                              |
|------------------------------|---------------------------------------------------------------------|------------------------------------|
| Parent / Guardian 2:         | Relationship<br>O Father<br>O Mother<br>O Guardian: Please, specify | Email                              |
| Parent / Guardian 3:         | Relationship<br>O Father<br>O Mother<br>O Guardian: Please, specify | Email                              |
| Note: You can only save this | Save                                                                | tes on your Data Consent Form, ple |

Note that your Parent/ Guardian can only access the Parents Portal using the declared email address in the Data Consent Form.

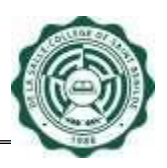

#### 2.2 For SHS Students

- 2.2.1 Click on the *Parents Portal Access* link from the Menu (at the right side).
- 2.2.2 Read the *Data Privacy Notice* and click the checkbox to accept it.

| ta Privacy Notice                                                                                                    |                                         |
|----------------------------------------------------------------------------------------------------|-----------------------------------------|
| De La Salle-Colege of Saint Benilde (DLS-CSB) respects your right to privacy and is committed to protect the<br>confidentiality of your personal information DLS-CSB is bound to complex with the Data Privacy Act of 2012 (RA 10173),<br>its implementing Rules and Regulations and relevant issuances of the National Privacy Commission. |                                         |
| It has adapted reasonable administrative, physical and technical measure to prevent loss, misuse and alteration of the<br>information under our control. However, no method of transmission over the internet or method of electronic storage is<br>100% secure.                                                                            |                                         |
| By filling up this form, you are consenting to the collection, processing and use of the information in accordance to this<br>privacy notice. The following information are collected and processed: parent/guardian's name, relationship to student<br>and email address.                                                                  | <ul> <li>Data Privacy Notice</li> </ul> |
| Only authorized individuals from the Registrar' Office will have access to this information and will not be disclosed to third parties without your permission.                                                                                                    |                                         |
| The information you have provided is used for any or all of the following. documentation and access provision to the<br>Parents Portal.                                                                                                    |                                         |
| The information is collected and stored through the DLS-CSB Student Information System.                                                                                                    |                                         |
| De La Salle-College of Saint Benilde (DLS-CSB) and the Registrar's Office shall only retain the said personal information<br>until it serves its perpose, after which it shall be securely disposed of.                                                                                                    |                                         |
| If you have concerns and queries on Data Privacy, email dpo@benilde.edu.ph.                                                                                                    |                                         |
| <ul> <li>I acknowledge that I have completely read and fully understood the above and agree to be bound thereby. I<br/>also hereby release any and all claims against DLS-CSB, its officers, associates and/or affiliates for the<br/>abovement/order to morses.</li> </ul>                                                                 |                                         |

2.2.3 *Parent/ Guardian* fields will be enabled. Enter your Parents/ Guardian's information and make sure that you will provide all the necessary information. Then, click *Save* button.

Note that you can only save your record once. For the succeeding updates on your Parent/ Guardian information, please coordinate with the Registrar's Office.

| Parent 1:                       | Relationship<br>○ Father<br>○ Mother | Email                                  |
|---------------------------------|--------------------------------------|----------------------------------------|
| Parent 2:                       | Relationship<br>O Father<br>O Mother | Email                                  |
| Guardian:                       | Relationship (Please, specify)       | Email                                  |
| Note: You can only save this re | Save                                 | s on your Parent/Guardian information, |

Note that your Parent/ Guardian can only access the Parents Portal using the declared email address in the Parents Portal Access.

## 3. Approve/ Disapprove Parents Portal Subscribers (For Office Subscribers)

| Parents Portal                                                                                                    |           |            |              |                       |                         |
|----------------------------------------------------------------------------------------------------|-----------|------------|--------------|-----------------------|-------------------------|
|                                                                                                    |           |            |              |                       |                         |
| Parents Portal Subscribers:                                                                                                    |           |            |              |                       |                         |
| Email Address                                                                                                    | Last Name | First Name | Relationship | Action                | Last Updated            |
| juandelacruz@gmailyahoo.com                                                                                                    | DELA CRUZ | JUAN       | Father       |                       | 2/9/2023<br>11:57:26 AM |
| [DTO]<br>juanadelacruz@animobenilde.com                                                                                                    | DELA CRUZ | JUANA      | Other:       | Approve<br>Disapprove | 2/9/2023<br>10:34:49 AM |
| <ul> <li>Note:</li> <li>Maximum of 3 auto-subscribed subscribers, and 3 Office subscribers.</li> <li>Always visit and make your Parents Portal Subscribers records up to date. You may unsubscribe those subscribers who are inactive already.</li> <li>You may coordinate with Registrar's Office to update your auto-subscribed subscribers, if any.</li> </ul> |           |            |              |                       |                         |
|                                                                                                    |           | Back       |              |                       |                         |

3.1 Click on the *Parents Portal* link from the Menu (at the right side) to View, Approve/ Disapprove Parents Portal Subscribers.

Note that you cannot Approve/ Disapprove Parent/ Guardian subscribers. If you want to update your Parent/ Guardian subscribers, please coordinate with the Registrar's Office.

3.1.1 To approve Office Subscribers, click *Approve* button. Otherwise, click *Disapprove* button.

Note that a student can have a maximum of three (3) Parent/ Guardian Subscribers and three (3) Office Subscribers.

4. Logout

4.1 If you are finished, click the *Sign Out* link (at the upper right corner) to logout for security purposes.

| Welcome, :                                                                                                    | [Sign out]<br>Today is <i>a si si zuzu</i> |
|----------------------------------------------------------------------------------------------------|--------------------------------------------|
| MENU                                                                                                    |                                            |
| <ul> <li>Home</li> <li>Flowchart</li> <li>Clearance</li> <li>Enrollment Re</li> <li>Current Enrolli</li> <li>Contact Info</li> <li>Parents Portal</li> <li>Benilde Online<br/>Portal</li> </ul> | cord<br>ment Record<br>Payment             |

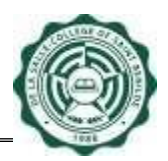

5. Frequently Asked Questions (FAQ)

#### A. Which website do I start with?

- To access the Parents Portal System, you have to open a web browser and go to: <u>https://apps.benilde.edu.ph/sis</u>.
- B. Is there a required browser to access this website?
  - None.
- C. What do users need to be able to access the website online?
  - To access website online, users should have an activated Benilde Infonet account.
- D. I forgot my password. What do I do?
  - You may reset your password at URL: <u>https://apps1.benilde.edu.ph/password</u>
- E. Can I access this online system at home or outside Benilde using other internet service provider (ISP)?
  - Yes.
- F. What will I do if I have inquiries/ questions about Parents Portal?
  - For more questions and inquiries regarding the Parents Portal System, you may visit: <u>https://helpdesk.benilde.edu.ph/</u>
- G. How will I know if I have a subscription to approve?
  - You will receive an email notification on your Benilde mail that you have pending for approval subscription or you may directly login to SIS and click the <u>Parents</u> <u>Portal</u> link.
- H. Will my subscriber be informed that I already approved his subscription?
  - Yes, an email notification will be sent to your subscriber's registered email address.
- I. Will my subscriber be informed that I disapproved his subscription?
  - No.

#### J. How many subscribers can I have?

• A student can have maximum of three (3) Parent/ Guardian Subscribers and three (3) Office Subscribers. You can approve/ disapprove your Office Subscribers.

For Parent/ Guardian Subscribers, please note that only declared Parent/ Guardian in the Parents Portal Access (For SHS Students) or Data Consent Form (For Undergraduate) module can access the Parents Portal. Should you wish to update your Parent/ Guardian subscribers, please coordinate to the Registrar's Office.

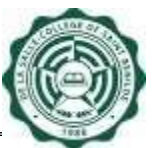

- K. I am not enrolled this term, but I have pending subscriptions to approve, what do I do?
  - Since you are not enrolled you do not have active Benilde Infonet account, therefore you will not be able to login to SIS to make approval. If your subscribers need to access your records, you may inquire directly to our Registrar's Office.
- L. I accidentally saved my Parent/ Guardian information in the Parents Portal Access module but I still need to correct it. What will I do?
  - You can only save your record once. For the succeeding updates on your Parent/ Guardian information, please coordinate with the Registrar's Office.
- M. I accidentally saved my Parent/ Guardian information in the Data Consent Form module but I still need to correct it. What will I do?
  - You can only save your record once. For the succeeding updates on your Data Consent Form, please coordinate with the Registrar's Office.
- N. I have not saved even once but the fields are still disabled in the Parents Portal Access (for SHS)/ Data Consent Form (for Undergrad Students) module. What do I do?
  - Make sure to click on the checkbox accept the Data Privacy Notice to enable the fields.

#### - END -

| Document Version History |         |                                                |                       |  |  |
|--------------------------|---------|------------------------------------------------|-----------------------|--|--|
| Date                     | Version | Description                                    | Prepared/ Reviewed by |  |  |
| 2/06/2023                | 1.0     | SIS (Student Side) - Parents Portal User Guide | DTO/RO                |  |  |